DataMAX Software Group, Inc. El Dorado Hills, CA USA

# Oracle JD Edwards SALES ORDER – ADD FREIGHT LINE

This application is used to to add a freight line (line type "F") to existing Sales Orders that are available for shipment.

RFgen Functional Documentation 2019

RFgen provides its customers Oracle-validated, ready-to-use suites of Open Source applications and a development environment that can be used to create new apps or to modify existing apps.

This document describes the business workflow and technical information used in this application.

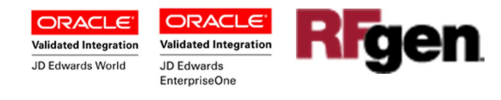

## JD Edwards: Sales Order (SO) - Add Freight Line Workflow

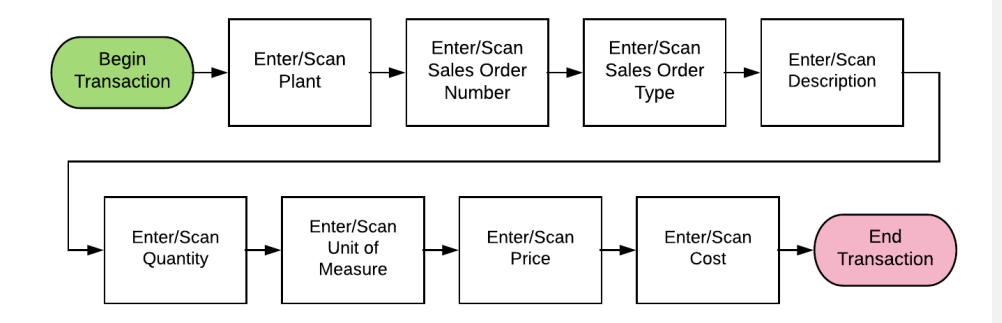

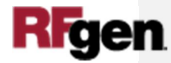

© 2019 RFgen Software. A division of DataMAX Software Group, Inc. All Rights Reserved. All other product, brand, and company name and logos are trademarks or registered trademarks of their respective owners.

2

### FSOAL0100 - Sales Order Add Freight Line

This application is used add a freight line (line type "F") to existing Sales Orders that are available for shipment. A record is also written to the Item Ledger File.

|                                                  | Description of Workflow                                                                                                    |
|--------------------------------------------------|----------------------------------------------------------------------------------------------------|
|                                                  | First the user scans, enters, or searches for a plant if one does not default from the user profile.                        |
| < Add Freight Cost ≡<br>Plant 30 SO 2877 Type SO | The user scans, enters or searches and selects the Sales Order ( <b>SO</b> ) number if there is no default Sales Order.     |
| Desc Freight Line<br>Qty 1 UOM EA<br>Price 23.00 | The user scans, enters or searches and selects the <b>Type</b> if one does not default from the Sales Order.                |
| Cost 23.00                                       | Next, the user can enter the freight information in the <b>Description</b> . This will show on the Sales Order Detail line. |
| Submit                                           | Then the user enters the quantity ( <b>Qty</b> ) and the Unit of Measure ( <b>UOM</b> ).                                    |
|                                                  | The user scans or enters the <b>Price</b> that will be updated on the Sales Order.                                          |
|                                                  | The user scans or enters the <b>Cost</b> .                                                                                  |
|                                                  | Finally, the user clicks the <b>Submit</b> button to send this transaction to JDE at which time the form will reset.        |
|                                                  | The arrow in the upper left corner, when clicked on, will take the user back to the Sales Order.                            |

**Note** the RFgen application presented in this document is based on JDE Interactive Application version ZJDE0001. Your display of the

**Commented [JL1]:** Clint: Which version did we use?

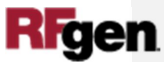

3

C 2019 RFgen Software. A division of DataMAX Software Group, Inc. All Rights Reserved. All other product, brand, and company name and logos are trademarks or registered trademarks of their respective owners.

same application may look different due to the JDE version and settings in your environment.

#### **Technical Information**

The following describes the prompts and default tables used in this application.

| Prompt | Table                                              | Description                   |
|--------|----------------------------------------------------|-------------------------------|
| Plant  | oSO.validate. <mark>BranchPlant</mark>             | App.UserProperty("Plant")     |
| SO     | F4201/F4211                                        | Status Range of P4205 Version |
| Qty    | Number and can't be less than or equal to zero     |                               |
| Price  | A valid number or Zero. It can't be less than zero |                               |
| Cost   | A valid number or Zero. It can't be less than zero |                               |
|        |                                                    |                               |

**Commented [JL2]:** Doesn't this use tables like F41001 Inventory Constands, F0006 Business Unit Master?

Does the Sales Qty, Price and Cost use a table in JDE?

### **Customization Considerations**

4

If you are planning on creating a new version of this application or modifying it for a customer, consider asking these questions to help prepare your list of customization requirements.

- 1. Does the Branch default from the RFgen userid?
- 2. What EnterpriseOne version of P4205 will be used?

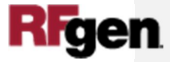

© 2019 RFgen Software. A division of DataMAX Software Group, Inc. All Rights Reserved. All other product, brand, and company name and logos are trademarks or registered trademarks of their respective owners.